## **REPLICATING TO STATE GEODATABASE**

Below are the steps to publish your address point feature class to the State's enterprise geodatabase.

The State should have supplied you with a URL and a username/password to create the connection to their ArcGIS for Server. Once you have this you can proceed below.

First, in the Catalog window go to GIS Servers > double-click Add ArcGIS Server. Select the option 'Use GIS Services' and click 'Next'.

| Add ArcGIS Server |                                                                                                    | ×     |
|-------------------|----------------------------------------------------------------------------------------------------|-------|
|                   | This wizard guides you through the process of<br>making a connection to an ArcGIS Server. You can<br>create a connection to use, publish, or administer<br>GIS services. |       |
|                   | What would you like to do?    Use GIS services   Publish GIS services  Administer GIS server                                                                             |       |
|                   | < <u>B</u> ack Next > Ca                                                                                                    | ancel |

| General                                          |                                                                                                    | ×    |
|--------------------------------------------------|----------------------------------------------------------------------------------------------------|------|
|                                                  |                                                                                                    |      |
| Server URL:                                      | http://stateserver/arcgis/services                                                                                    |      |
|                                                  | ArcGIS Server: http://myserver:6080/arcgis/services<br>Spatial Data Server: http://myserver:8080/arcgis/rest/services |      |
| Authentication (Opti                             | onal)                                                                                                    |      |
| User Name:                                       | Sussex                                                                                                    |      |
| Password:                                        | •••••                                                                                                    |      |
|                                                  | Save Username/Password                                                                                                |      |
| About ArcGIS Server of<br>About Spatial Data Ser | <u>connections</u>                                                                                                    |      |
|                                                  |                                                                                                    |      |
|                                                  | < <u>B</u> ack Finish Ca                                                                                              | ncel |

Enter in the URL, username, and password then click 'Finish'.

Once connected, you should see a geodata service.

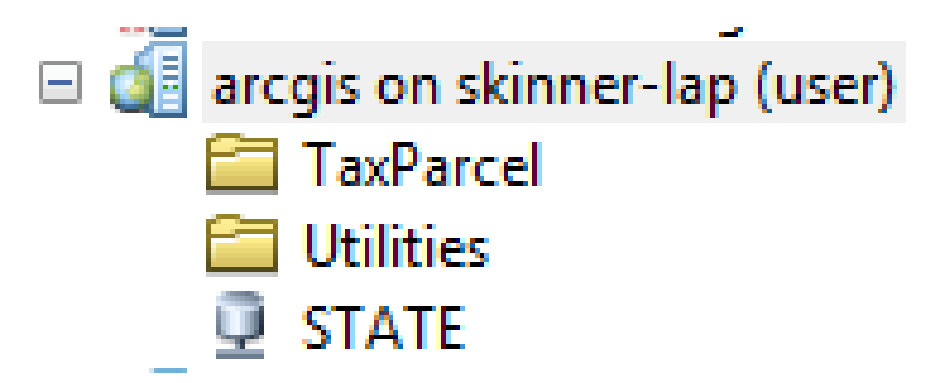

Right-click on your address point feature class (or feature dataset if feature class resides in one) > Manage > Add Global IDs.

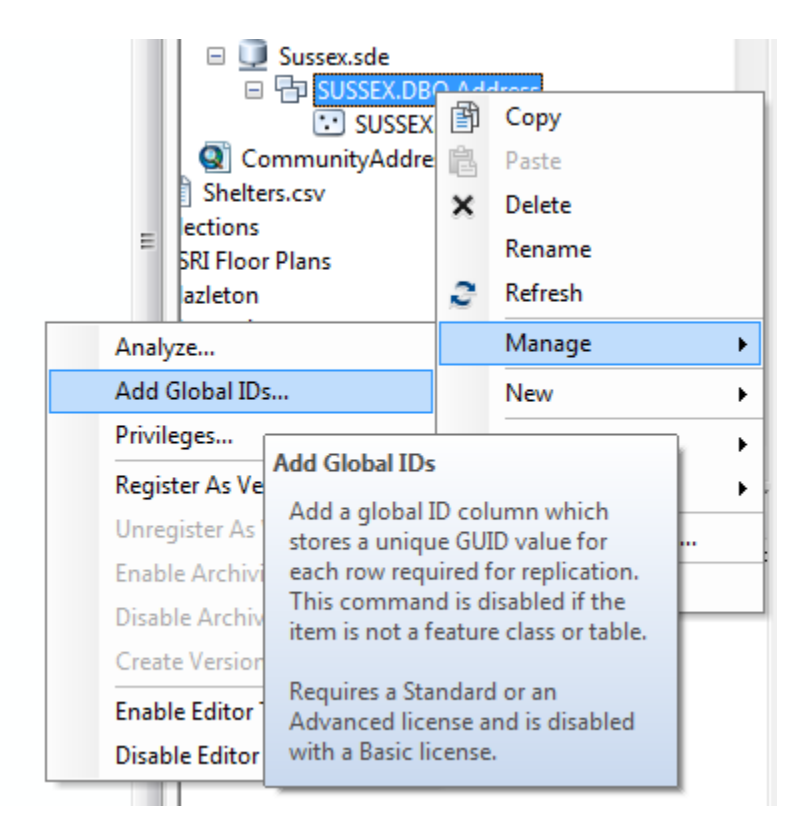

Right-click on the feature class/dataset again > Manage > Register As Versioned.

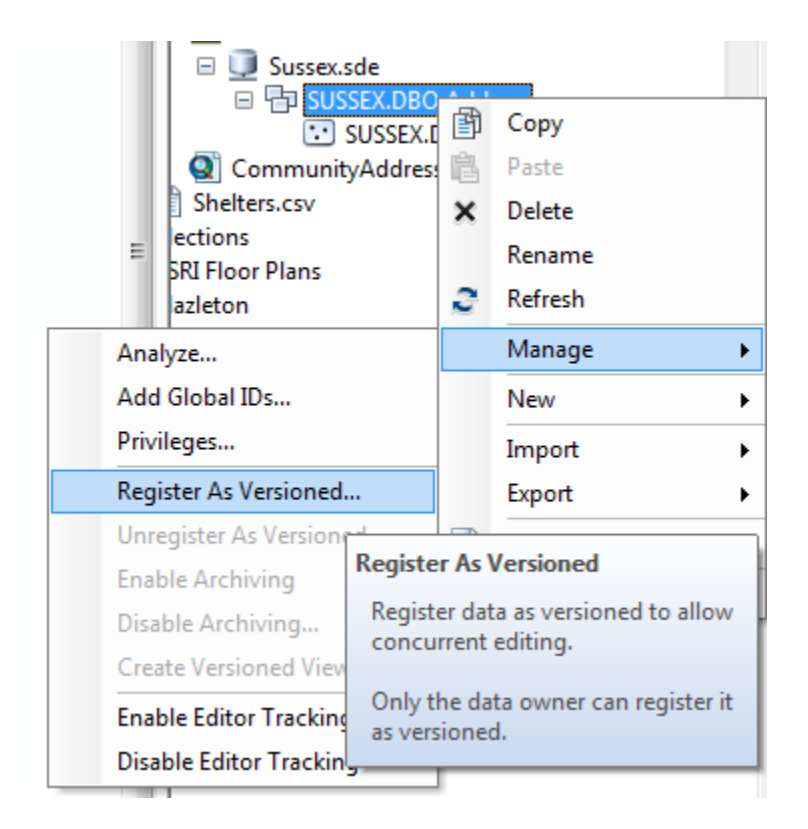

You may be prompted to move edits to base. You do not have to check this. You can simply click OK.

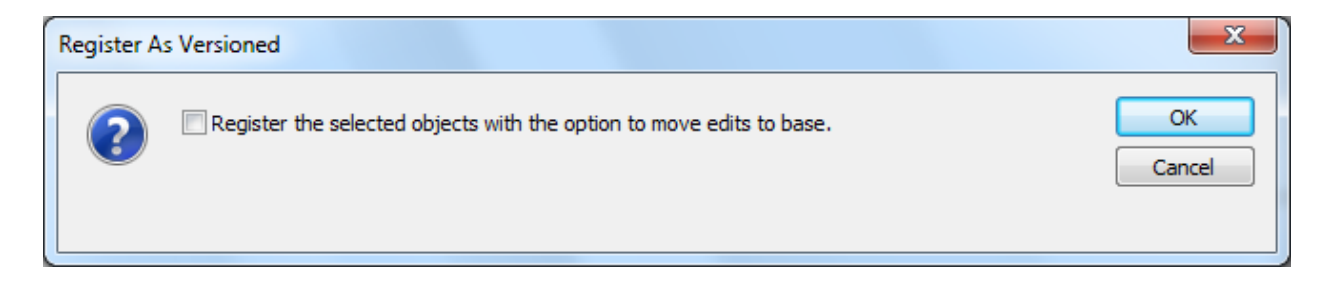

After Global IDs have been added to the feature class and the feature class has been registered as versioned, add the feature class to ArcMap. Add the Distributed Geodatabase toolbar. Click on the 'Create Replica' tool on this toolbar.

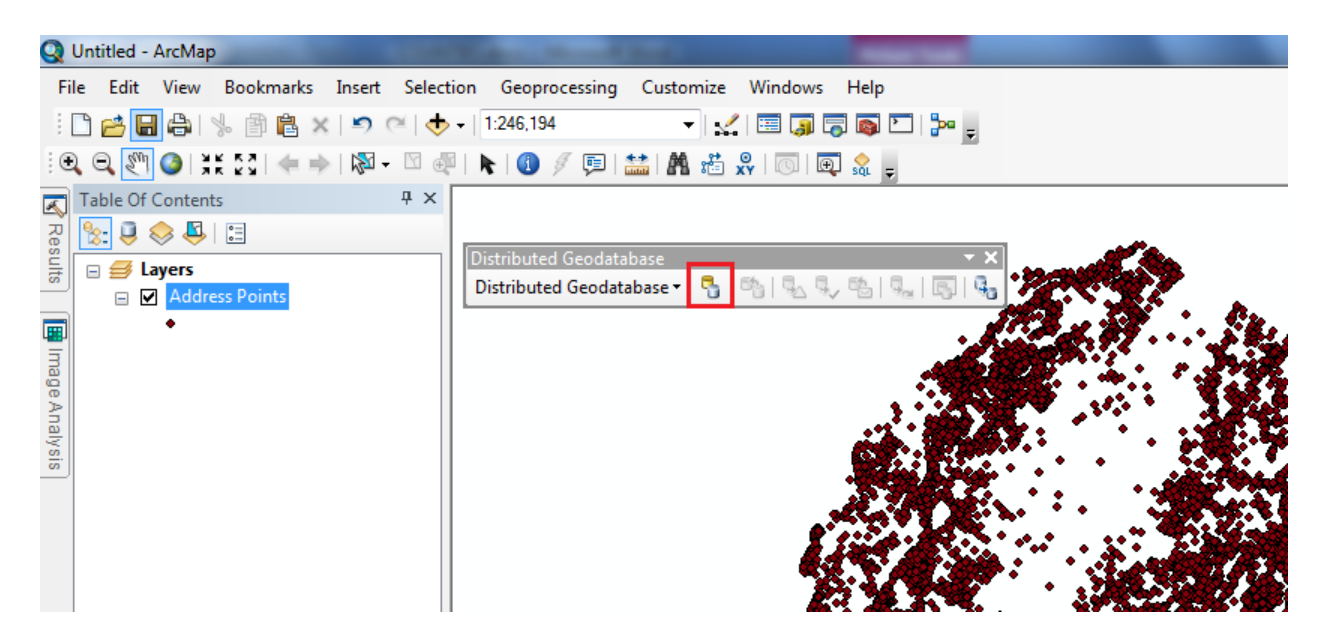

Choose 'One way replica' and 'Parent to child' for the type of replica to create, then click 'Next'.

| Create Replica Wizard                                                                                                    |
|----------------------------------------------------------------------------------------------------|
| This wizard lets you create a replica between this geodatabase and another geodatabase. By default, all feature classes and tables in the map that can be part of the replica are included, along with any related data.                                               |
| What type of Replica do you want to create?                                                                                                    |
| © <u>C</u> heck-out                                                                                                    |
| A check-out allows you to edit the data in the child geodatabase and then synchronize the edits<br>with the parent geodatabase. Once the edits have been synchronized, you can no longer<br>synchronize additonal edits.                                               |
| © <u>T</u> wo way replica                                                                                                    |
| A two way replica allows you to edit the data in either replica geodatabase and periodically<br>synchronize the geodatabases. All data must be versioned, have a global ID column and both<br>geodatabases must be ArcSDE geodatabases.                                |
| One way replica                                                                                                    |
| Parent to child       O Parent                                                                                                    |
| A one way replica allows you to send changes in one direction. Choose to send from either a parent<br>ArcSDE geodatabase to any type of child geodatabase or from a child ArcSDE geodatabase to a<br>parent ArcSDE geodatabase. All data must have a global ID column. |
| About creating replicas                                                                                                    |
| < Back Next > Cancel                                                                                                    |

Choose to replicate 'Data' from a 'Geodatabase'. Check the option 'XML Document' and browse to a location on your local disk to create the XML file. Specify a replica name, check the 'Show advanced options...' and click 'Next'.

| Create Replica Wizard                                       | 1 C 1 C 1 C 1 C 1 C 1 C 1 C 1 C 1 C 1 C                                                                                      | x |
|-------------------------------------------------------------|----------------------------------------------------------------------------------------------------|---|
| This wizard lets you create<br>feature classes and tables i | replica between this geodatabase and another geodatabase. By default, all the map are included, along with any related data. |   |
| Replicating data from:                                      | sde.DEFAULT - skinner-lap                                                                                                    |   |
| What <u>d</u> o you want to replic                          | te?                                                                                                    |   |
| <u>D</u> ata                                                | © Schema Only © Register existing data only                                                                                  |   |
| Which <u>X</u> ml file do you want                          | o replicate data to?                                                                                                    |   |
| Geodatabase                                                 | <u>XML Document</u>                                                                                                    |   |
| C: \Projects \Replication \Su                               | sexReplica.xml                                                                                                    |   |
|                                                             |                                                                                                    |   |
| What do you <u>w</u> ant to call th                         | s Replica?                                                                                                    |   |
| SussexReplica                                               |                                                                                                    |   |
| Show advanced options                                       | for overriding replica defaults when I click Next                                                                            |   |
| About extracting data                                       |                                                                                                    |   |
|                                                             | < <u>B</u> ack Next > Cancel                                                                                                 |   |

Check the option of 'Simple Model' and click 'Next'.

| Advanced Create Replica Options.                                                                                                    |
|----------------------------------------------------------------------------------------------------|
|                                                                                                    |
| Which geodatabase model should be used?                                                                                                    |
| ─ <u>F</u> ull Model:                                                                                                    |
| Assumes features are stored with the same feature type in both the parent replica geodatabase<br>and the child replica geodatabase.                                                                                                    |
| Simple Model:     Simple Model:     Sim |
| The child geodatabase will contain only simple features. Non-simple features in the parent (e.g. features in geometric networks and topologies) will be converted to simple features in the child and vice versa during replication.                                                                                                    |
|                                                                                                    |
| Use of archiving for 1 way replication                                                                                                    |
| Use archiving to track changes for 1 way replication                                                                                                    |
|                                                                                                    |
|                                                                                                    |
|                                                                                                    |
| < <u>B</u> ack Next > Cancel                                                                                                    |

Check 'The full extent of the data'. For the 'Target Name' change the name of the feature dataset and/or feature class to something relevant to your jurisdiction. Also, if other data exists within the feature dataset, it will be listed here. Be sure to uncheck these feature classes under the 'Include' column. Optionally, uncheck 'Replica related data'. Click 'Next'.

| vanced Cre | ate Replica Options           | 250.5                   | -              | 116            |             |
|------------|-------------------------------|-------------------------|----------------|----------------|-------------|
| -What sp   | atial extent do you want      | to apply to the replica |                |                |             |
| © The c    | urrent <u>d</u> isplay extent |                         |                |                |             |
| • The f    | ull extent of the data        |                         |                |                |             |
| 🔘 The b    | oundary of the currently      | selected graphic        |                |                |             |
| 🔘 The f    | ollowing <u>e</u> xtent:      |                         |                |                |             |
| Left:      |                               | Top:                    | Ri             | g <u>h</u> t:  |             |
| Choose     | which items you want to o     | check out               |                |                |             |
| Include    | Data                          | Target Name             | Туре           | Check Out      | Use ! 🔺     |
|            | Sussex.DBO.Address            | Address_Sussex          | Feature Datase |                |             |
| <b>V</b>   | Sussex.DBO.AddressP           | AddressPoints_Sussex    | Feature Cla    | All Features   |             |
| Ind        | lude All Exclu                | ide All                 |                | Rese           | ►<br>et All |
|            |                               |                         | < <u>B</u> ack | <u>N</u> ext > | Cancel      |

Click 'Finish' on the last dialog.

| Post Create Replica Options                                                                         |
|----------------------------------------------------------------------------------------------------|
|                                                                                                    |
| What do you want to do once the check out has been completed?                                       |
| <u>No further action</u>                                                                            |
| O Change the layers and tables to point to the checked out data                                     |
| $\odot$ Save a copy of this map document with the layers and tables pointing at the check-out data: |
|                                                                                                    |
|                                                                                                    |
| Summary                                                                                             |
|                                                                                                    |
|                                                                                                    |
|                                                                                                    |
|                                                                                                    |
| < <u>B</u> ack <u>Finish</u> Cancel                                                                 |

You will then see the following dialog while the replica is being created.

| Creating replica                                                                                                    | 1000     |
|----------------------------------------------------------------------------------------------------|----------|
| Image: Second system       Image: Second system       Extracting Schema         Extracting Data       Extracting Data         Registering replica |          |
| Extracting Data: Sussex.DBO.AddressPoints (270 0                                                                                                  | Objects) |
| Total Progress:                                                                                                    |          |
| Cancel                                                                                                    |          |

When the replica is finished successfully you will <u>not</u> see a notification. This dialog will simply disappear. You can now send the XML file to the State. The State will import the XML file into their enterprise geodatabase. After this is complete, you can synchronize your edits using the geodata service.

After you make edits to the address feature class, you can synchronize the changes by clicking on the Synchronize Changes tool.

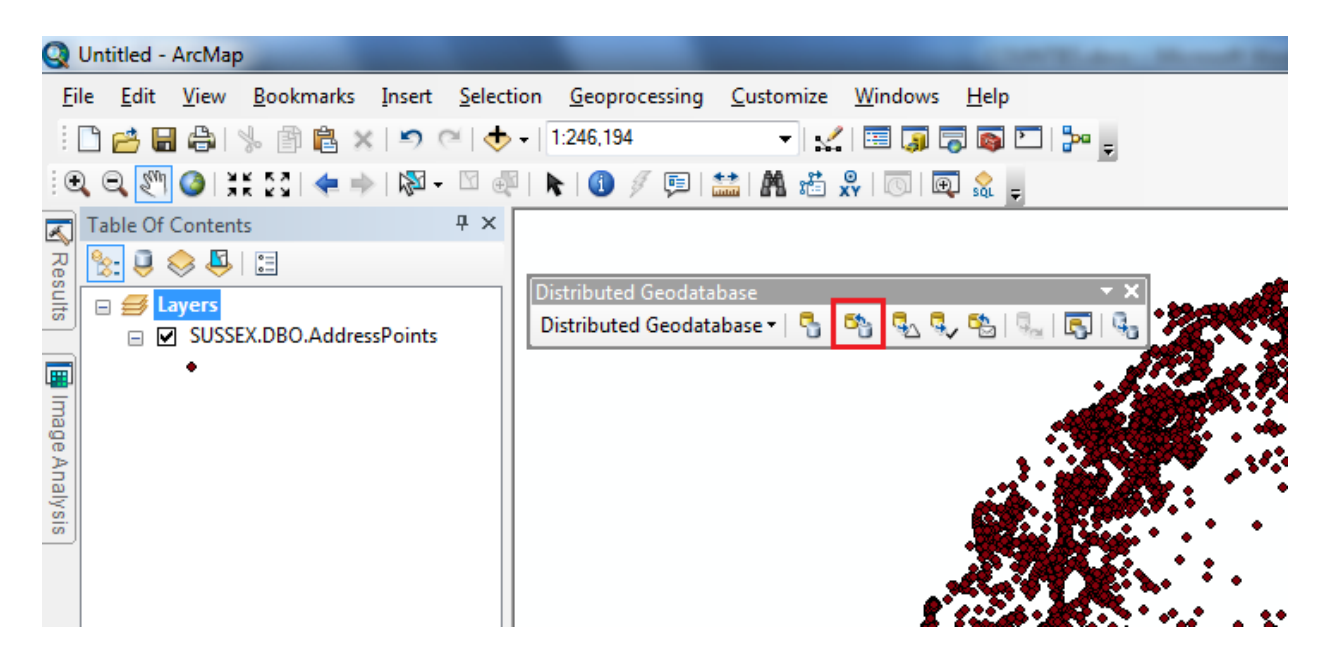

Make sure you have the correct replica to synchronize, and have the geodata service selected for Geodatabse 2. You can browse to the geodata service under 'GIS Servers'. This is the connection to the State's ArcGIS for Server instance you made earlier. Finally, click 'Finish' to synchronize the edits.

| Synchronize Changes Wizard       | 0.007                                      | ×      |
|----------------------------------|--------------------------------------------|--------|
| The wizard allows you to sy      | nchronize changes between replicas         |        |
| Geodatabase <u>1</u> - The geoda | tabase that you have chosen to synchronize |        |
| skinner-lap-sde:sqlser           | ver:skinner-lap-SUSSEX                     |        |
| <u>R</u> eplica To Synchronize:  | DBO.SussexReplica                          | ·      |
| Geodatabase <u>2</u> - The geoda | tabase containing the relative replica     |        |
| STATE                            |                                            |        |
|                                  |                                            |        |
| Replica Type:                    | One way parent to child                    |        |
| The Synchronize Direction:       | From Geodatabase 1 to Geodatabase 2        | •      |
|                                  |                                            |        |
| About synchronizing change       | <u>:5</u>                                  |        |
|                                  | < <u>B</u> ack <u>Finish</u>               | Cancel |
|                                  |                                            |        |
| Synchronize Replica Changes      | 100 million (1990)                         |        |

| ynchronize Replica Cha | anges  |
|------------------------|--------|
| 10.8                   | Cancel |